## **2 Actualizar Usuarios**

## 2.1 Actualizar Maestro

| SLGEMN                       |                                                                      |
|------------------------------|----------------------------------------------------------------------|
| Maestro:                     | - Buscar                                                             |
| Primer Nombre*               | 8                                                                    |
| Segundo Nombre               |                                                                      |
| Primer Apellido*             |                                                                      |
| Segundo Apellido             |                                                                      |
| Número de Identidad*         |                                                                      |
| Correo Electrónico           |                                                                      |
| Dirección*                   |                                                                      |
| Teléfono*                    |                                                                      |
|                              | Actualizar                                                           |
|                              | o uk                                                                 |
| l submódulo de actualizar Ma | estro le permitirá modificar los dato de um maestro que fue<br>stema |

## Siga los siguientes pasos para modificar **en paestro**: Ω

- 1. Inicie sesión como administrado
- 2. Seleccione "Actualizar Isuanos" en el nenu le navegacion, luego selecciona "Actualizat Naestro".
- Actualization destrois.
  Biglesciel nombre del muesto en el buscador.
  Seleccione de entre las opciones del buscador el usuario que desea modificar, a continuación el formulario que se encuentra debajo se llenará con la información del Maestro seleccionado.
- 5. Edite los campos que desea modificar, teniendo en cuenta que los campos que son obligatorios no se deben dejar vacíos.
- 6. Presionar el botón "Actualizar".

## 4.4 Crear Sección

|               | STORING |
|---------------|---------|
| Crear Sección |         |
| Nombre        |         |
| Section A     |         |
| Jornada       |         |
|               |         |
|               |         |

- Inicia sesión como Administrador
  Accede a la pestaña Crear Carga luego director a sección.
  Ingresar un nombre para la nueva sección.
  escoger la jornada donte esta a la sección
  Si la clase va reta se lanzara un mensare de que ya existe.
  Pregimentel poron "Guardaz"